## Ordres de travail

help.fracttal.com/hc/fr/articles/25146348818445-Ordres-de-travail

Dans cette section, vous pouvez configurer les options et les autorisations dans les OT :

| ≡ Settings                          |                                                       |                                                          | • • • • • • • •                                    |
|-------------------------------------|-------------------------------------------------------|----------------------------------------------------------|----------------------------------------------------|
| Activación Fracttal - Español - 477 |                                                       |                                                          | Save                                               |
| 🕥 General                           | Type<br>(5) Work Orders                               |                                                          | ~                                                  |
| C User Accounts                     | Options and permissions                               | Work order ID                                            | Prints                                             |
| 🛗 Business Calendar                 | Description                                           |                                                          |                                                    |
| j≞ Modules                          | Allow adding attack                                   | hments in finished WO's                                  |                                                    |
| (§) Financial                       | Allow end / cancel                                    | WOs with pending material requisitions                   |                                                    |
| Auxiliary Catalogs                  | O Set the end date of                                 | out of service of the assets with the date of completion | n of the task (by default is the end date of the V |
| Document Management                 | • Allow assigned hu                                   | man resources to be responsible for the work order (Mu   | lti-responsible)                                   |
| B Transactions Log                  | Allow editing of the                                  | e real used qty with pending material requisitions       |                                                    |
| G Security                          | Allow to qualify the                                  | e WO even though it is under review                      |                                                    |
| 🐻 API Connections                   | Filter human resou                                    | rces according to the selected profile (Within a task)   |                                                    |
| 🙃 Guest Portal                      | Allow updating trig                                   | gers with active WOs                                     |                                                    |
| Account                             | Establish mandatory completion of the failure catalog |                                                          |                                                    |
|                                     | Automatically gen                                     | erate link to share all WO                               |                                                    |

**Options et autorisations :** 

| Settings                                              |                                                                                                    |                                                   | 🔹 😰 🖋 🕛 ~ |
|-------------------------------------------------------|----------------------------------------------------------------------------------------------------|---------------------------------------------------|-----------|
| Activación Fracttal - Español - 477                   |                                                                                                    |                                                   | Save      |
| ନ୍ତି General                                          | Type (5) Work Orders                                                                                                    |                                                   | ~         |
| e User Accounts                                       | Options and permissions Work order ID                                                                                           |                                                   | Prints    |
| 🛗 Business Calendar                                   | Description                                                                                                    | <b>-</b>                                          |           |
| ;∰ Modules                                            | • Allow adding attachme                                                                                                    | nts in finished WO's                              |           |
| <ol> <li>Financial</li> </ol>                         | Allow end / cancel WO                                                                                                    | s with pending material requisitions              |           |
| Auxiliary Catalogs                                    | O Set the end date of out of service of the assets with the date of completion of the task (by default is the end date of the V |                                                   |           |
| E Document Management                                 | • Allow assigned human resources to be responsible for the work order (Multi-responsible)                                       |                                                   |           |
| B Transactions Log                                    | Allow editing of the real used qty with pending material requisitions                                                           |                                                   |           |
| G Security                                            | Allow to qualify the WC                                                                                                    | even though it is under review                    |           |
| 🐻 API Connections                                     | • Filter human resources                                                                                                    | according to the selected profile (Within a task) |           |
| 🙃 Guest Portal                                        | Allow updating triggers with active WOs                                                                                         |                                                   |           |
| Establish mandatory completion of the failure catalog |                                                                                                    |                                                   |           |
| <b>U</b>                                              | Automatically generate                                                                                                    | link to share all WO                              |           |
|                                                       |                                                                                                    |                                                   |           |

jointes (notes, liens ou fichiers) aux OT terminés.

- Permettre de finaliser ou d'annuler des OT avec des demandes de matériel en attente : Naturellement, Fracttal One ne permet pas de finaliser ou d'annuler un ordre de transfert avec des demandes de matériel en attente (c'est-à-dire que le matériel n'a pas été délivré par le module de l'entrepôt), ce qui oblige à effectuer le processus correspondant dans l'entrepôt. Toutefois, en activant cette permission, il est possible de finaliser ou d'annuler un ordre de transfert pour lequel la demande d'achat n'a pas été validée par le magasin.
- Définir la date de fin de mise hors service des biens avec la date de fin de tâche : Par défaut, la date de fin de mise hors service est la date à laquelle l'ordre de transfert lié à la tâche est terminé. En activant cette option, la date de fin de mise hors service sera la date de fin de la tâche (c'est-à-dire la date de fin de son exécution) :
- Permettre aux ressources humaines affectées d'être responsables de l'OT (multi-responsabilité) : En activant cette fonction, tout utilisateur ayant un profil technique (ou un profil technique limité) qui est ajouté en tant que ressource humaine au sein d'un OT pourra voir les OT auxquels il participe en tant qu'exécutant du service. Rappelez-vous que si cette option est désactivée, l'utilisateur ayant un profil technique ne pourra voir que les OT dans lesquels il est déclaré comme "responsable".

 Permettre d'éditer la quantité réelle utilisée avec les demandes d'achat d'articles en attente : Naturellement, la quantité réelle utilisée des ressources de type inventaire est établie en fonction de la sortie effectuée dans l'entrepôt, cependant, en activant cette option, il est possible d'éditer ce champ (quantité réelle utilisée) dans l'ordre de transfert.

| ← Work Order                                                                                                    | ← Edit Resource                                                         |
|----------------------------------------------------------------------------------------------------|-------------------------------------------------------------------------|
| Jonas Campos →           ≅ 2025-04-01                                                                                                    | Resource Type                                                           |
| © 00:00<br>Note                                                                                                    | Description DETERGENTE { DET-001 }                                      |
|                                                                                                    | WAREHOUSE                                                               |
| Work Management                                                                                                    | Unit                                                                    |
| { MON-FA-0001 } MONTADORA - FA<br>// Fracttal/                                                                                                    | aty                                                                     |
|                                                                                                    |                                                                         |
| Solicitud Priority: = Medium Task type: 00 Correctivo Group 1: Group 2: Work Request Num. 1257 Actual Schedule Dat 2025-04-01 Estimated Duration: 00:10:00 PESO(INCES 1   ATTACHMENTS 0 | Real Used Qty 0 Issued Qty 0 Resource Utilization Date 2025-04-02 11:12 |

- Permettre de qualifier les OT en cours de révision : l'activation de cette fonction permet de qualifier l'OT en cours de révision, puisque la désactivation de cette fonction ne permet de qualifier l'OT que lorsqu'il passe du statut "en cours de traitement" au statut "en cours de révision".
- Filtrer les ressources humaines en fonction du profil sélectionné (dans une tâche) : en activant cette fonction, lorsque vous choisissez un profil de ressources humaines dans une tâche, lorsque vous localisez la source de la ressource humaine, seules les ressources humaines qui ont ce profil dans le champ "valeur de l'heure ordinaire" seront affichées.
- Permettre de mettre à jour les déclencheurs pour les plans de tâches : Cette fonctionnalité permet de modifier les déclencheurs des tâches même lorsque les ordres de travail sont en cours ou en révision.
- Établir le remplissage obligatoire du catalogue de pannes : Si activé, il sera nécessaire d'enregistrer tous les détails des pannes avant de compléter l'OT. Si désactivé, l'OT peut être complétée sans remplir le catalogue des pannes.
- Générer automatiquement un lien pour partager tous les OT : l'activation de cette fonction permet de générer automatiquement des liens pour partager les OT.

## ID de l'ordre de travail :

|                                     |                         |               | - <mark>JC</mark> - |
|-------------------------------------|-------------------------|---------------|---------------------|
| Activación Fracttal - Español - 477 |                         |               | Save                |
| General                             | Type Work Orders        |               |                     |
| C User Accounts                     | Options and permissions | Work order ID | Prints              |
| 🖶 Business Calendar                 |                         |               |                     |
| <u>∰</u> Modules                    | OT                      | Sequence 1017 | UFSM                |
| Sinancial                           |                         |               |                     |
| Auxiliary Catalogs                  |                         |               |                     |
| Document Management                 |                         |               |                     |
| 8 Transactions Log                  |                         |               |                     |
| G Security                          |                         |               |                     |
| 🐻 API Connections                   |                         |               |                     |
| Guest Portal                        |                         |               |                     |
| Account                             |                         |               |                     |
|                                     |                         |               |                     |
|                                     |                         |               |                     |
|                                     |                         |               |                     |
|                                     |                         |               |                     |

Ici, vous pourrez personnaliser les corrélatifs que les bons de travail auront en termes de préfixe et de suffixe, ainsi que l'ordre dans lequel les bons de travail générés sont émis.

## Impressions :

| ■ Settings                          |                         |               | ~ <mark>00</mark> % 🖏 |
|-------------------------------------|-------------------------|---------------|-----------------------|
| Activación Fracttal - Español - 477 |                         |               | Save                  |
| General                             | Type                    |               | ~                     |
| Subser Accounts                     | Options and permissions | Work order ID | Prints                |
| 🛗 Business Calendar                 | Print format            |               |                       |
| š⊒ Modules                          | Format 2                |               | ~                     |
| Sinancial                           | Description             |               |                       |
| Auxiliary Catalogs                  | Print human resources   |               |                       |
| Document Management                 | Print inventories       |               |                       |
| 8 Transactions Log                  | O Print services        |               |                       |
| G Security                          | O Print resource costs  |               |                       |
| Connections                         | O Print custom forms    |               |                       |
| 😡 Guest Portal                      | O Print meters          |               |                       |
| Account                             |                         |               |                       |
|                                     |                         |               |                       |
|                                     |                         |               |                       |
|                                     |                         |               |                       |

- Format d'impression : vous pouvez ici choisir entre les quatre types de formats disponibles sur la plate-forme pour vos bons de travail. Note : Les formats ne sont pas modifiables en dehors des options d'édition que vous trouverez dans ce sous-module.
- Options d'impression : Permet d'imprimer (ou non) : Les ressources humaines, les inventaires, les services, les coûts des ressources utilisées dans le cadre d'un OT, les formulaires de biens personnalisés et le dernier relevé enregistré sur les compteurs d'accumulateurs associés au bien.

**Remarque :** une fois que vous avez effectué les modifications nécessaires, cliquez sur le bouton "Enregistrer" pour valider les changements apportés.